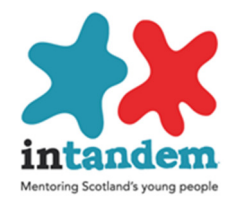

# **Viewpoint Administration**

# Note: When using Viewpoint Management or Analysis you must use Windows Internet Explorer

## **Creating Logins**

| Wel                                                                                                    | come to ViewPO                                                                                                   | INT                                                                                       |
|----------------------------------------------------------------------------------------------------|----------------------------------------------------------------------------------------------------|-------------------------------------------------------------------------------------------|
| Organisation                                                                                                    | Please log in                                                                                                    | ×                                                                                         |
| Password                                                                                                    | Log in<br>Have you forgotten your password?                                                                      | First login to Viewpoint with<br>your Viewpoint Administrator<br>Credentials              |
| Welcome to<br>User manag<br>Analysis<br>User analysis<br>User analysis<br>User analysis<br>User analysis<br>User analysis                                                                    | to the Viewpoint Management Centre                                                                               | Organisation is <b>INTANDEM2</b><br>and select User Management<br>Next select Create User |
| Learning an<br>Help and gu<br>Wiewey Control<br>Management<br>Management Centre<br>Feedback<br>Logout<br>Users<br>Create User<br>Edit User Details<br>Display Users<br>Questionnaire History | d Development Hub<br>indance on using these functions is available through the Newpoint Learning and Development | Hub link                                                                                  |

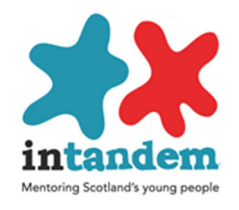

| Create User                                                |                   |                                |                                  |                     |      |  |  |
|------------------------------------------------------------|-------------------|--------------------------------|----------------------------------|---------------------|------|--|--|
| Next >>                                                    |                   |                                |                                  |                     | Help |  |  |
| Cancel                                                     |                   |                                |                                  |                     |      |  |  |
| Create Specific User                                       | O Create Genera   | ated User                      |                                  |                     |      |  |  |
| Specific User                                              |                   |                                |                                  |                     |      |  |  |
| Login mdemo1 <u>auto-generate</u>                          |                   |                                | Your User ID                     |                     |      |  |  |
| First Name Murray Surname Davies                           | Mobile            |                                | Phone                            |                     |      |  |  |
| Password ?                                                 | use               |                                | Confirm Password                 |                     |      |  |  |
| Password Reminder                                          |                   |                                |                                  |                     |      |  |  |
| User Group                                                 | new               | Manager To Email               | Blake, Neil<br>Brian, Gallagher  |                     | < >  |  |  |
|                                                            |                   |                                | Diuce, Haikiii                   |                     |      |  |  |
| Manager creates profile     User creates profile           | User can cha      | ange password                  | <ul> <li>Do not creat</li> </ul> | ate duplicate users |      |  |  |
| Language Assign Questionnaire                              | Individual Report | Individual Report<br>Formatted | User Social Circles<br>Report    | Web Report          |      |  |  |
| toggle.                                                    | toggle_           | toggle_                        | toggle_                          | toggle_             |      |  |  |
|                                                            |                   |                                |                                  |                     |      |  |  |
| English Social Relationships<br>Voung Person Evaluation v3 |                   | V                              | V                                | V<br>V              |      |  |  |

| Aberlour                 | abl |
|--------------------------|-----|
| Action for Children      | afc |
| Barnardo's               | bar |
| Befriend a Child         | bac |
| Children I <sup>st</sup> | chi |
| COVEY                    | cov |
| Kirkcaldy YMCA           | kym |
| Edinburgh YMCA           | eym |
| Move On                  | mov |
| Quarriers                | qua |
| Volunteer Glasgow        | vgl |
| Ypeople                  | уре |
| Y sort it                | ysi |
|                          |     |

Select Create Create Specific User (Use agency code from list below and a number) Enter First name and Surname Select the 2 questionnaires Select individual report, individual formatted report, user social circles report and web report. Edit user Objectives is automatically allocated Voung Person Evaluation v3 Edit User Objectives Then NEXT

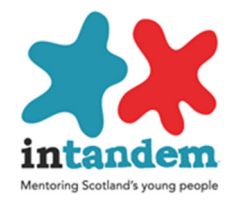

| Please enter the follo                            | wing details, ensuri  | ng all fields are ( | completed.                                 |       |
|---------------------------------------------------|-----------------------|---------------------|--------------------------------------------|-------|
| Young Person First Name                           | Charlie               |                     |                                            |       |
| Young Person First Name (Phonetic)                | Charlie               |                     | ]                                          |       |
| Agency Case Number                                | 123                   |                     |                                            |       |
| Date of Birth                                     | 04/09/2009            |                     |                                            |       |
| Disability                                        | No                    | Ý                   | ]                                          |       |
| Ethnicity                                         | White                 | V                   | Scotlish 🗸                                 |       |
| Reason for Intervention                           | Locked After at Home  | e V                 | <u>-</u>                                   |       |
| Primary reason for referral                       | Pamily mental health  | issues 🗸 🗸          | i i i i i i i i i i i i i i i i i i i      |       |
| Local Authority                                   | Aberdeen              | Ŷ                   | 1                                          |       |
| Charity                                           | Other                 | V                   | 1                                          |       |
| Urban/Rural I                                     | Urban (Over 3000 pe   | opie) 🗸 🗸           | ]                                          |       |
| Name of Mentor                                    | ian Blythe            |                     | 1                                          |       |
| Mentoring type                                    | Community based       |                     | ]                                          |       |
| Biladozi viaten                                   | 01/08/2017            |                     | _                                          |       |
| Cote of changelanding (dd/mm/yyyy)                | act applicable        |                     | ]                                          |       |
| Changeleading status                              | Not Applicable V      |                     | 1                                          |       |
| Reason for change/ending                          | Not Applicable        | ×                   |                                            |       |
| Creat                                             | te                    | Г                   |                                            |       |
|                                                   |                       |                     | Next complete the fields in the profile.   |       |
| When a monton login is created for th             | o first               |                     | Young person name is the name that will    | Í     |
| when a mentee login is created for th             |                       |                     | appear in the questionnaire                |       |
| time the final 3 fields should be record          | ded as                |                     | The phonetic version is how you want th    | P     |
| 'not applicable'.                                 |                       |                     |                                            |       |
| Date of change/ending (ddimm/yyyy) not applicable |                       |                     | name spoken. For example Slobhan woul      | ia be |
| Changelending status Not Applicable               | <ul> <li>✓</li> </ul> |                     | written as 'she vorn' in the phonetic vers | ion   |
|                                                   |                       |                     | (Not specified can be selected if informat | tion  |
| These field are used when there is a c            | nange of              |                     | not known)                                 |       |
| mentor.                                           |                       |                     |                                            |       |
| The 'Amend Profile' function is used t            | o make                |                     | I HEIN SEIECT CREATE                       |       |
| these changes (see below)                         |                       | L                   |                                            |       |
| these changes (see below)                         |                       |                     |                                            |       |

## To access Viewpoint Online go to https://www.vptol.co.uk

The following online user has been successfully created for organisation 'intandem2' on 17/09/2017. The user cannot change their password at login.

| User Login | User Password | Your User ID                           | User Details                                |
|------------|---------------|----------------------------------------|---------------------------------------------|
| mdemo1     | mdemo1        |                                        | Murray Davies                               |
|            |               | You will then see<br>login information | confirmation of the<br>for the young person |

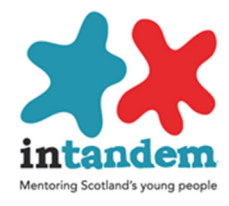

#### **Amending Profile**

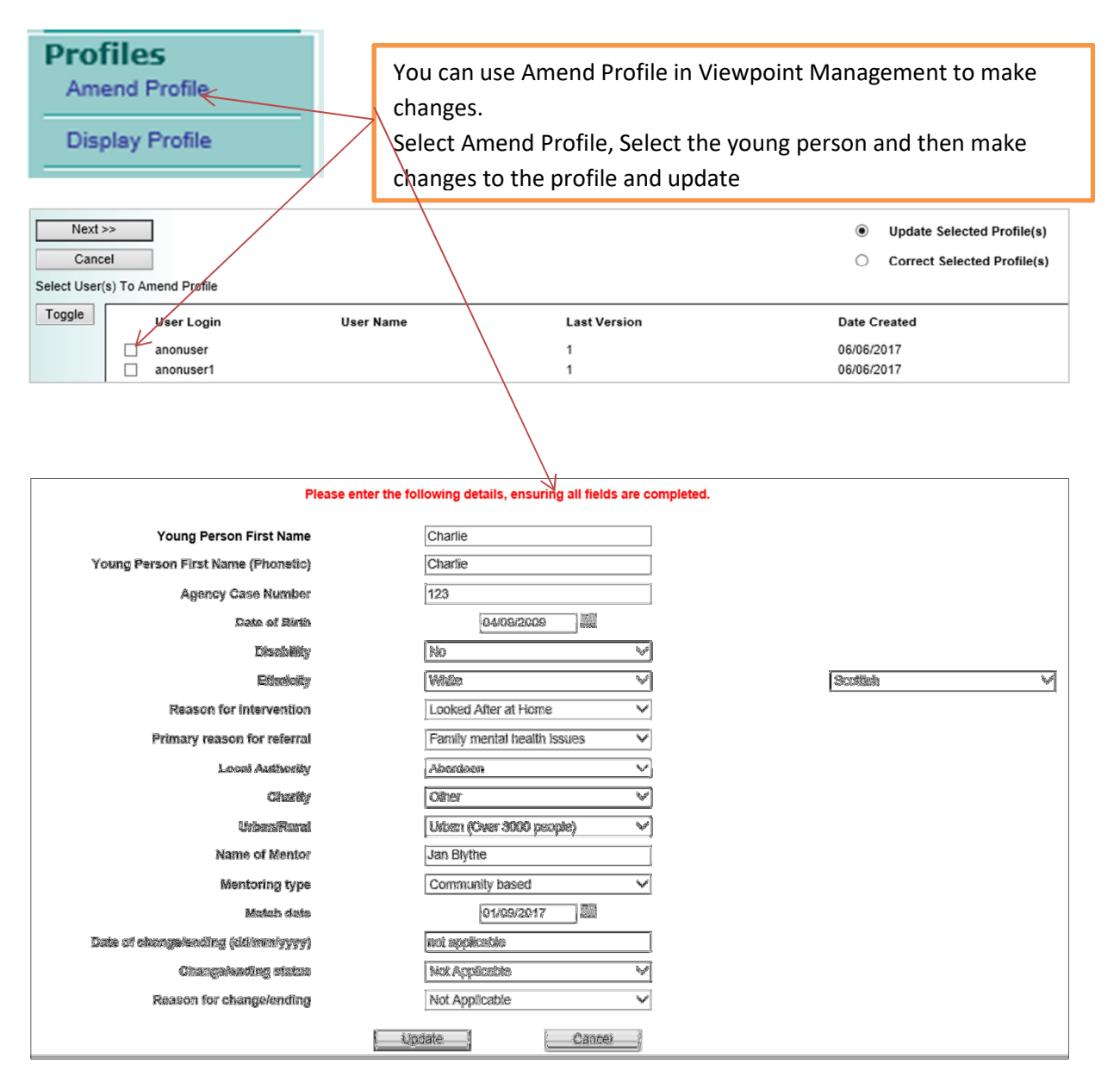

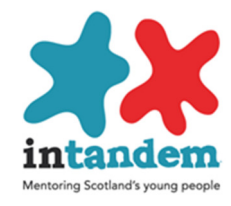

## **Individual Reports**

Individual reports, including reports showing scales and web displays, and comparisons over time are available in Viewpoint Analysis

| We | cloome to the Viewpoint                                            | Management Centre                        |
|----|--------------------------------------------------------------------|------------------------------------------|
| 2  | User management<br>User management functionality is available thro | ough the User management link.           |
|    | Analysis<br>User analysis functionality is available through t     | he Analysis link.                        |
|    |                                                                    | Select Analysis and under Reports scroll |

| Individual Report                 |                            |                                     |
|-----------------------------------|----------------------------|-------------------------------------|
| Create Reports Stay on            | Report Settin              | gs YP Settings                      |
| Cancel                            | Profile Items              | s Formal Settings                   |
| Questionnaire :                   | Young Person Evaluation v2 | ~                                   |
| Report Formats : Confidence (Ind) |                            |                                     |
| Confidence Web (Ind)              |                            |                                     |
| Self Esteem (Ind)                 |                            |                                     |
| anonuser17 03/08/2017             |                            |                                     |
| anonuser18 03/08/2017             |                            |                                     |
| anonuser19 03/08/2017             |                            |                                     |
| ✓ atest1 04/08/2017               |                            |                                     |
|                                   |                            |                                     |
|                                   | Aft                        | er an individual report has been    |
|                                   | col                        | acted this display appears          |
|                                   | 301                        | ected, this display appears         |
|                                   | Sel                        | ect the young person, select the    |
|                                   | qu                         | estionnaire, Young Person           |
|                                   | Eva                        | aluationv3 select one of the report |
|                                   | for                        | mats and create the report          |

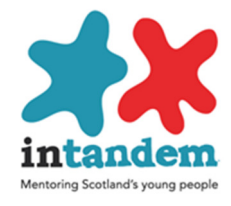

#### Self esteem

Self esteem totals

- 8 On the whole, I am satisfied with myself.
  9 At times I think I am no good at all.
  10 I can do things as well as most other people.
  11 Sometimes I feel I can't do anything well.
  12 I take a positive attitude towards myself.

- 6 Very often4 Some times6 Very often4 Some times7 Nearly Always

27 of 40 : 67.50%

| The report shows the score for the question and either the text<br>response<br>The total and percentage is for all the questions in a section – for<br>example confidence or self esteem                |                                         |
|----------------------------------------------------------------------------------------------------|-----------------------------------------|
| <ul> <li>Sport</li> <li>13 These next questions are about what you do locally. For each of the items below, select the losst answer.</li> <li>14 Do you go to sports and leisure facilities?</li> </ul> | 2 I go, but only when somebody takes me |
| Sport totals                                                                                                    | 2 of 4 : 50.09%                         |

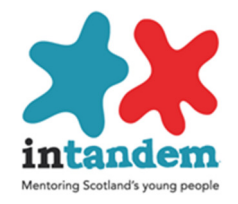

## Web Report

Under reports scroll down and select web report, select user and the dates (up to 4 can be selected) and create report. (To hide the profile details select 'do not display profile in report settings)

|   |           | Questionnaire : | Evaluation Frame | ework                                                | Report Se  | ttings                                                                       |
|---|-----------|-----------------|------------------|------------------------------------------------------|------------|------------------------------------------------------------------------------|
| I | Login     | User            |                  | Questionnaire<br>Date                                | Treport de | ungs                                                                         |
|   | anonuser1 |                 |                  | 12/06/2017                                           | Report S   | ettings                                                                      |
|   | anonuser2 |                 |                  | 12/06/2017                                           | ۲          | Display Newest Right To Left                                                 |
|   | LHdemo3   |                 |                  | 21/06/2017                                           | ۲          | Display Percentage                                                           |
|   | LHdemo4   |                 |                  | 20/06/2017                                           | 0          | Diuplay Avarage                                                              |
|   | LHdemo5   |                 |                  | 25/06/2017<br>23/06/2017<br>13/06/2017<br>12/06/2017 | 0<br>0     | Do Net Display Profile<br>Display Labart Profile Coly<br>Display Al Profiles |
|   | LHdemo6   |                 |                  | 21/06/2017                                           |            |                                                                              |

A web report will appear and beneath the web the responses for each dimension and the associated text and scores

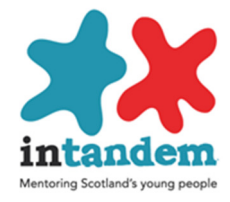

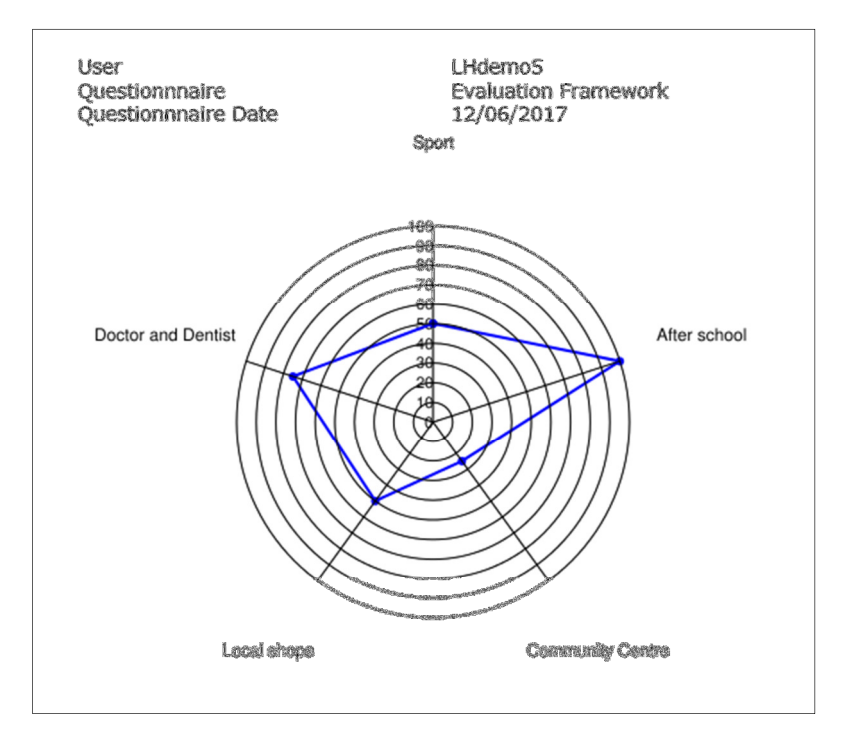

| Evaluation Framework                                                     | Answered on 12/06/2017                                               |
|--------------------------------------------------------------------------|----------------------------------------------------------------------|
| Sport                                                                    |                                                                      |
| 14 Do you go to sports and leisure facilities?<br>Sport totals           | 1 go, but only when somebody takes me<br>50.00%                      |
| After school                                                             |                                                                      |
| 15 Do you take part in after school activities?<br>After school totals   | I like going, and am happy to go on my own or with mends<br>100.00%  |
| Community Centre                                                         |                                                                      |
| 16 Do you go to community centres or youth clubs?                        | I know they are there, but I have never been or only go very rarely. |
| Community Centre totals                                                  | 25.00%                                                               |
| Local shops                                                              |                                                                      |
| 1.7 Do you go to the shops, ast out or the chemis?<br>Local shops totals | I go, but only when somebody takes me<br>50.00%                      |
| Doctor and Denilat                                                       |                                                                      |
| 18 Do you go to the local doctor or denits?                              | I like going, and will suggest it, but still go with an achit        |
| Doctor and Devilet lotels<br>Report totals                               | 75.00%<br>60.00%                                                     |
|                                                                          |                                                                      |

The report shows the score for each dimension and a total score for the social isolation domain

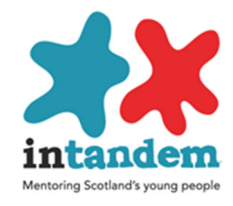

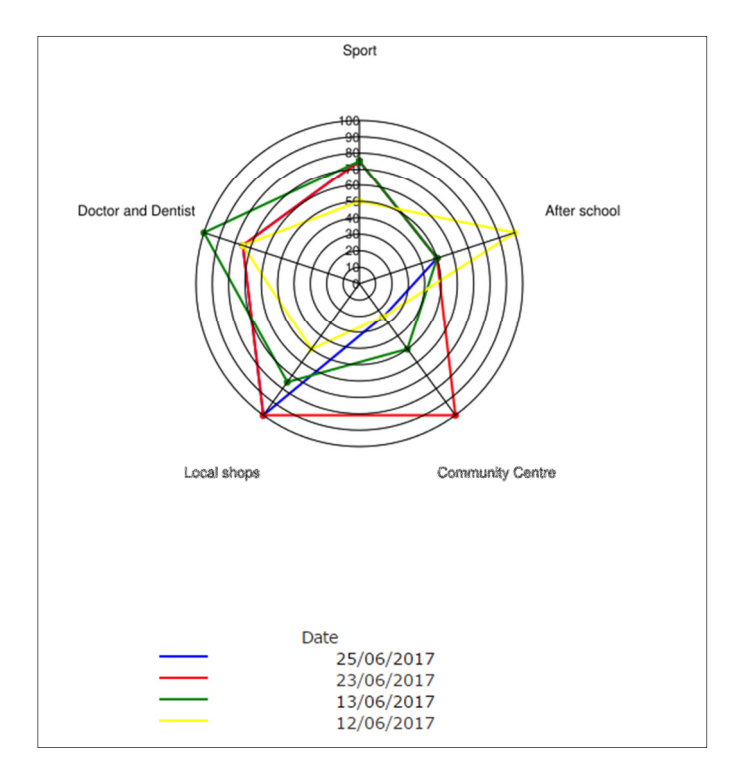

If the questionnaire has been completed more than once then additional dates can be selected to produce multiple plots

| Evaluation Framework                                                  | Answered on 12/06/2017                                                          | Answered on 13/06/2017                                                    | Answered on 23/06/2017                                                    | Answered on 25/06/2017                                                          |
|-----------------------------------------------------------------------|---------------------------------------------------------------------------------|---------------------------------------------------------------------------|---------------------------------------------------------------------------|---------------------------------------------------------------------------------|
| Sport<br>14 Do you go to sports and leisure facilities?               | I go, but only twhen<br>somebody<br>takes me                                    | I like going,<br>and will<br>suggest it, but<br>still go with an<br>adult | I like going,<br>and will<br>suggest it, but<br>still go with an<br>adult | I like going,<br>and will<br>suggest it, but<br>still go with an<br>adult       |
| Sport totals                                                          | 50.00%                                                                          | 75.00%                                                                    | 75.00%                                                                    | 75.00%                                                                          |
| After school<br>15 Do you take part in after school activities?       | I like going,<br>and am happy<br>to go on my<br>own or with<br>friends          | I go, but only<br>when<br>somebody<br>takes me                            | I go, but only<br>when<br>somebody<br>takes me                            | I go, but only<br>when<br>somebody<br>takes me                                  |
| After school totals                                                   | 100.00%                                                                         | 50.00%                                                                    | 50.00%                                                                    | 50.00%                                                                          |
| Community Centre<br>16 Do you go to community centres or youth clubs? | I know they<br>are there, but I<br>have never<br>been or only go<br>very rarely | I go, but only twhen somebody takes me                                    | I like going,<br>and am happy<br>to go on my<br>own or with<br>friends    | I know they<br>are there, but I<br>have never<br>been or only go<br>very rarely |
| Community Centre totals                                               | 25.00%                                                                          | 50.00%                                                                    | 100.00%                                                                   | 25.00%                                                                          |

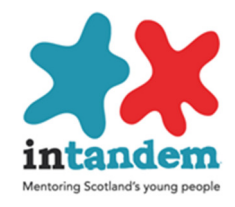

# Social Circles Individual Report

An individual Social Circles report is available showing change in relationships over time for an individual.

Select

Social Circles Report

from the menu on the left of the screen

Then select the mentee and the dates you want to display. (you can select some or all dates)

#### THEN CREATE REPORT

| Social Cir | cles Report - | Select User(s)  |                                                                                                    |                                                      |
|------------|---------------|-----------------|----------------------------------------------------------------------------------------------------|------------------------------------------------------|
| Create     | Report(s)     |                 |                                                                                                    | Report Settings                                      |
| С          | ancel         |                 |                                                                                                    |                                                      |
|            |               | Questionnaire : | Social Re                                                                                                    | lationships                                          |
|            | Login         | User            |                                                                                                    | Questionnaire<br>Date                                |
|            | anonuser6     |                 |                                                                                                    | 03/08/2017                                           |
|            | atest1        |                 | <ul> <li></li> <li></li> &lt;</ul> | 30/08/2017<br>13/08/2017<br>04/08/2017<br>03/08/2017 |

Then the report will display.

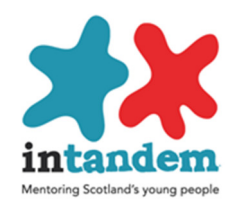

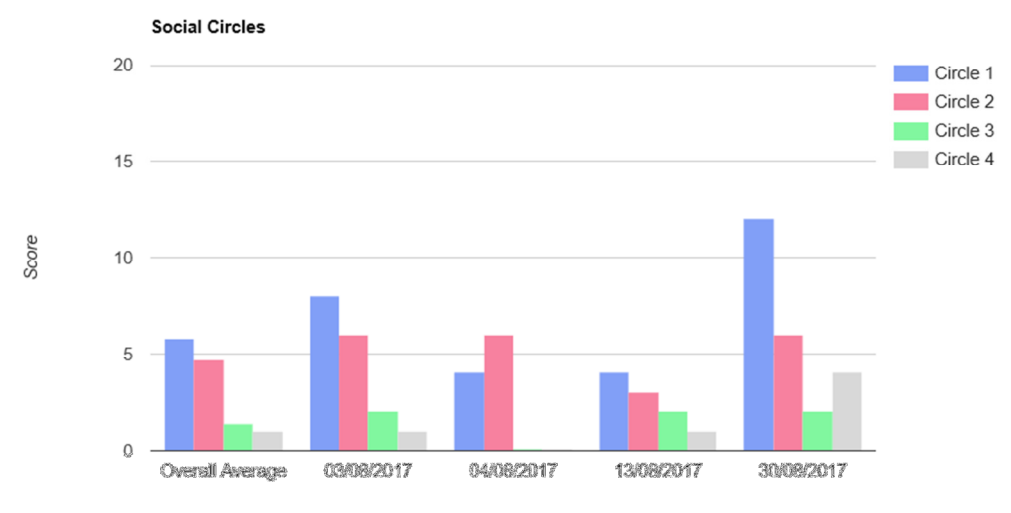

Response Date(s)

| Date       | Circle | Person                               | Movement | Movem<br>Positive | ent Score<br>Negative | Number of People | Circle Score |
|------------|--------|--------------------------------------|----------|-------------------|-----------------------|------------------|--------------|
| 30/08/2017 | 1      | alan paull                           | <b>+</b> | 0                 |                       | 3                | 12           |
|            |        | alice paull                          | <b>1</b> | 4                 |                       |                  |              |
|            |        | john (Friend)                        | <b></b>  | 2                 |                       |                  |              |
|            | 2      | harry (Father)                       | <b>1</b> | 3                 |                       | 2                | 6            |
|            |        | mary (Mother)                        | 1        | 3                 |                       |                  |              |
|            | 3      | amy poulson                          | +        |                   | -1                    | 1                | 2            |
|            | 4      | Janey (Dr Jane<br>Callaway, Doctor)  | <b>+</b> | 1                 |                       | 4                | 4            |
|            |        | Lenny (Mr Ian Lennox)                | <b>†</b> | 1                 |                       |                  |              |
|            |        | Norrie (Mr Norman<br>Lennox, Mentor) | <b>1</b> | 1                 |                       |                  |              |
|            |        | Norrie (Mr Norman<br>Lennox, Mentor) | <b></b>  | 1                 |                       |                  |              |
| Totals     |        |                                      |          | 15                |                       | 10               | 24           |

- The report shows the people in each circle by date
- The Chart shows the **Circle Score** (the number of people in each circle, and multiplying the number by 4 for "people who care about me", 3 for "people I can talk about anything with", 2 for "people I really like being with" and 1 for "people I talk to and play games with".)
  - Individual scores by date are displayed and a comparison with average scores for all young people
- The Movement Score is based on the value of each Circle (inner circle 4, next circle 3, then next 2 and the outer circle 1) the number of people in each circle and the difference in the value associated with each person. Example John moved from circle 3 to circle 1 ( current value 4 previous value 2 so movement value is 2) Amy was in circle 2 (value 3) and is now in Circle 3 (value 2) so negative movement -1.

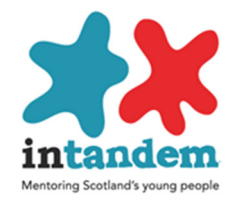

### Social Circles summary report

This report provides an aggregated data report for an agency, or for other items in the profile. Administrators will be able to see data limited by their permissions

In Viewpoint Management select Social Circles by Profile from the Reports menu in Analysis

Select the users and a profile item

| Social Circles by Profile                   |                                           |
|---------------------------------------------|-------------------------------------------|
| Create Reports stay on page Report Settings | Start Date 03/08/2017 End Date 17/09/2017 |
| Cancel                                      |                                           |
| Questionnaire : Social Relationships        | Profile                                   |
| toggle Login Name                           | ◯ Disability                              |
| ✓ anonuser6<br>✓ atest1                     | ○ Ethnicity                               |
| Bartest1 Julie Young                        | ○ Reason for Intervention                 |
| ✓ KYM001TEST Linda Watson ✓ LHtest3         | Primary reason for referral               |
| ✓ neil002 neil002 blake                     | <ul> <li>Local Authority</li> </ul>       |
|                                             | ◯ Charity                                 |
|                                             | O Urban/Rural                             |
|                                             | <ul> <li>Mentoring type</li> </ul>        |
|                                             | Change/ending status                      |
|                                             | O Reason for change/ending                |

#### Then CREATE REPORT

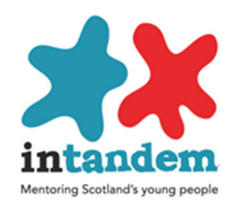

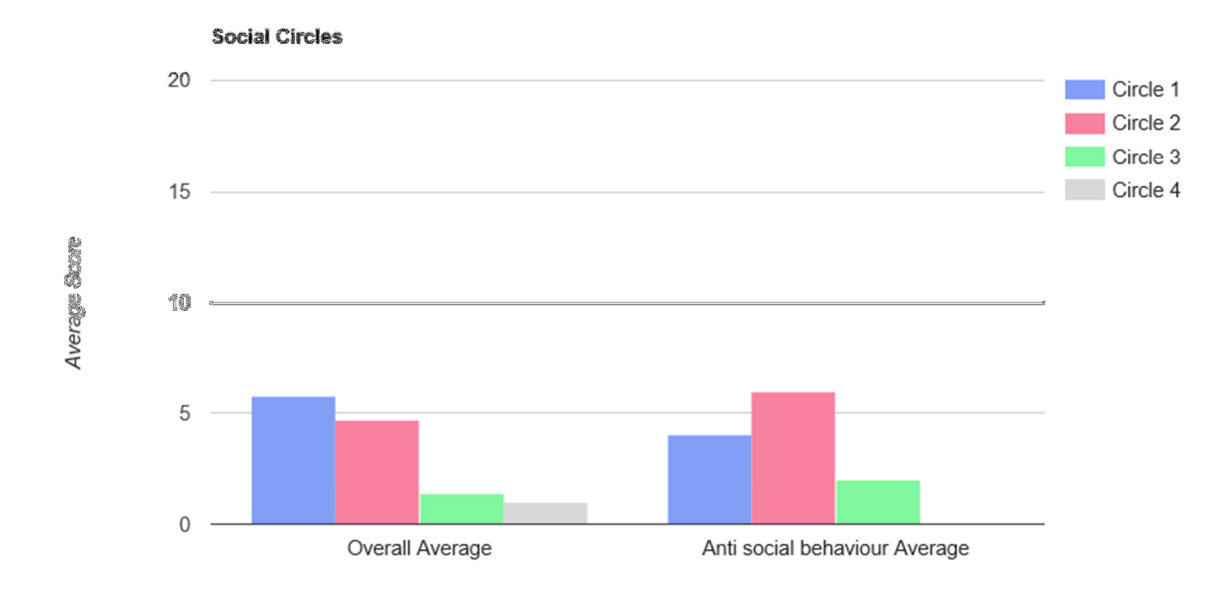

Primary reason for referral

| Primary reason for Circle<br>referral |   | Number of People | Circle Score | Circle Score Average | Overall Circle Score<br>Average |  |
|---------------------------------------|---|------------------|--------------|----------------------|---------------------------------|--|
| Anti social behaviour                 | 1 | 1                | 4            | 4.00                 | 5.78                            |  |
|                                       | 2 | 2                | 6            | 6.00                 | 4.67                            |  |
|                                       | 3 | 1                | 2            | 2.00                 | 1.33                            |  |
|                                       | 4 |                  |              |                      |                                 |  |
| Totals                                |   | 4                | 1.2          |                      |                                 |  |

The chart provides aggregated data information by the item selected

- The number of people in circles is recorded
- The total circle score for the item and the average per circle
- The overall circle average provides a comparison figure in relation to all young people

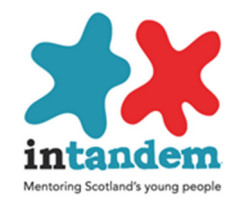

#### **User Objectives**

In Viewpoint Management under Users there are three functions related to user objectives

Edit User Objectives
Print User Objectives

To view objectives and progress for individuals select Edit User Objectives and select a user. The display also summarises the status of objectives

|   | User Login | Lizar Manus   | Date Created | Completed<br>Objectives | On-Going<br>Objectives | No Longer<br>Relevant<br>Objectives |
|---|------------|---------------|--------------|-------------------------|------------------------|-------------------------------------|
| 0 | LHtest5    |               | 09/08/2017   |                         |                        |                                     |
| ۲ | mdemo1     | Murray Davies | 17/09/2017   | 1                       | 1                      |                                     |
| 0 | mov002     |               | 16/08/2017   |                         |                        |                                     |

### Then SELECT NEXT

Details of each objective and progress are displayed. Use the scroll bar to see more objectives

| login mdem<br>Forename Murra<br>Sumame Davle | ioni<br>Iy<br>Is |                                  |                                    |                                   |          |                             |                                                                             |          | print objective(s)     | add objective |
|----------------------------------------------|------------------|----------------------------------|------------------------------------|-----------------------------------|----------|-----------------------------|-----------------------------------------------------------------------------|----------|------------------------|---------------|
| Objective                                    |                  | Primary<br>SHANARRI<br>Indicator | Secondary<br>SHANARRI<br>Indicator | Tertiary<br>SHANARRI<br>Indicator | Status   | Status Date<br>(ddimmiyyyy) | Commonts                                                                    | Addod By | Added On               | <u>A</u>      |
| To participate in loc                        | cal activities   | Active                           | Achieving                          | Healthy                           | Agreed   | 10/07/2017                  | To be achieved by mentee<br>attending activity at local<br>leisure centre   | vptadmin | 17/09/2017<br>15:52:06 |               |
|                                              |                  |                                  |                                    |                                   | Started  | 15/07/2017                  | Arranged for mentee to attend<br>football training                          | vpładmin | 17/09/2017<br>15:52:06 |               |
|                                              |                  |                                  |                                    |                                   | Complete | 15/09/2017                  | Mentee is now attending<br>football training regularly and<br>independently | vptadmin | 17/09/2017<br>15:53:18 |               |
|                                              |                  |                                  |                                    |                                   |          |                             | R<br>V                                                                      |          |                        | v             |